<デジタルマップでの用途地域検索方法>

①鹿嶋市HPトップページを開き、下記のボタンをクリックします。

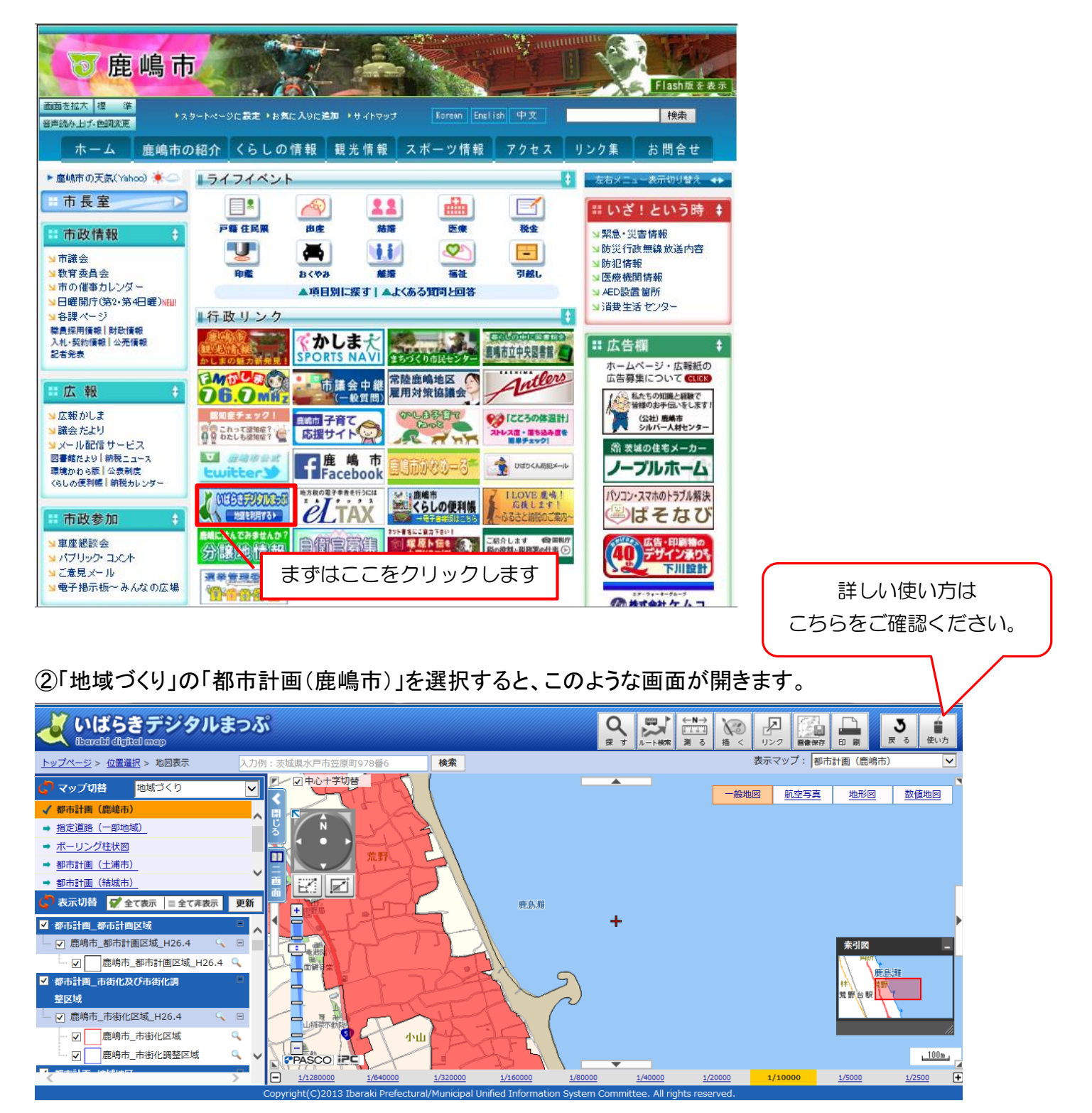

## ③検索したい場所に合わせると、「用途地域」が表示されます。

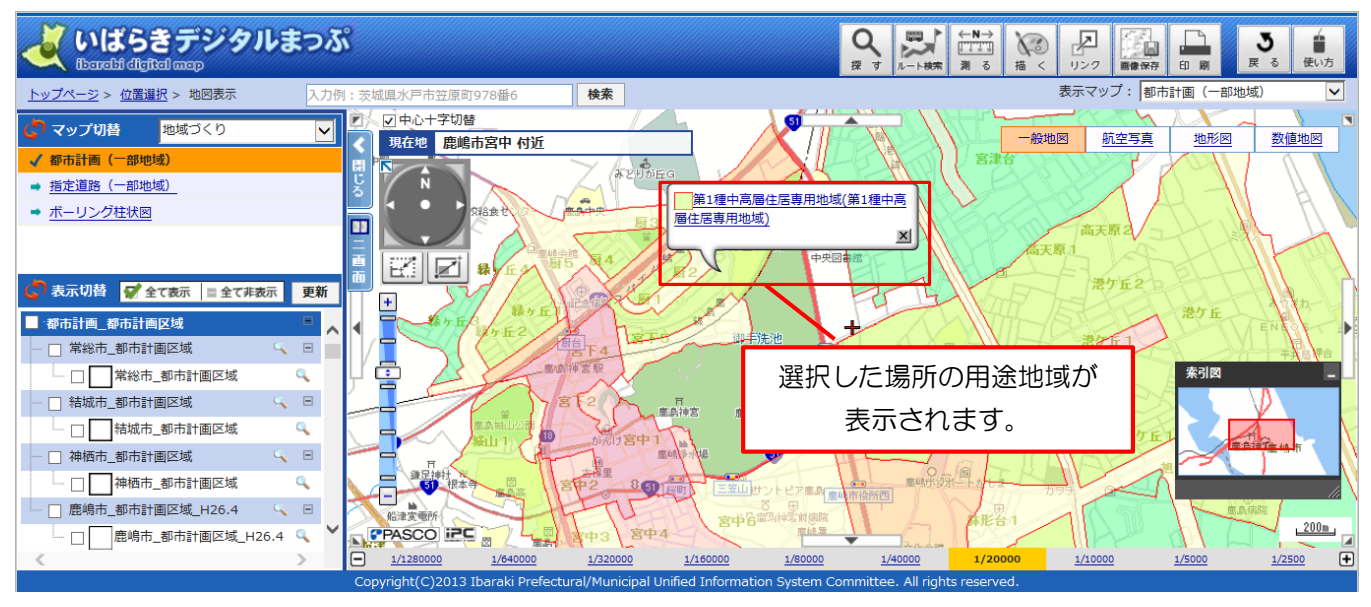

## ④表示されたレイヤ名をクリックすると、詳細情報が表示されます。

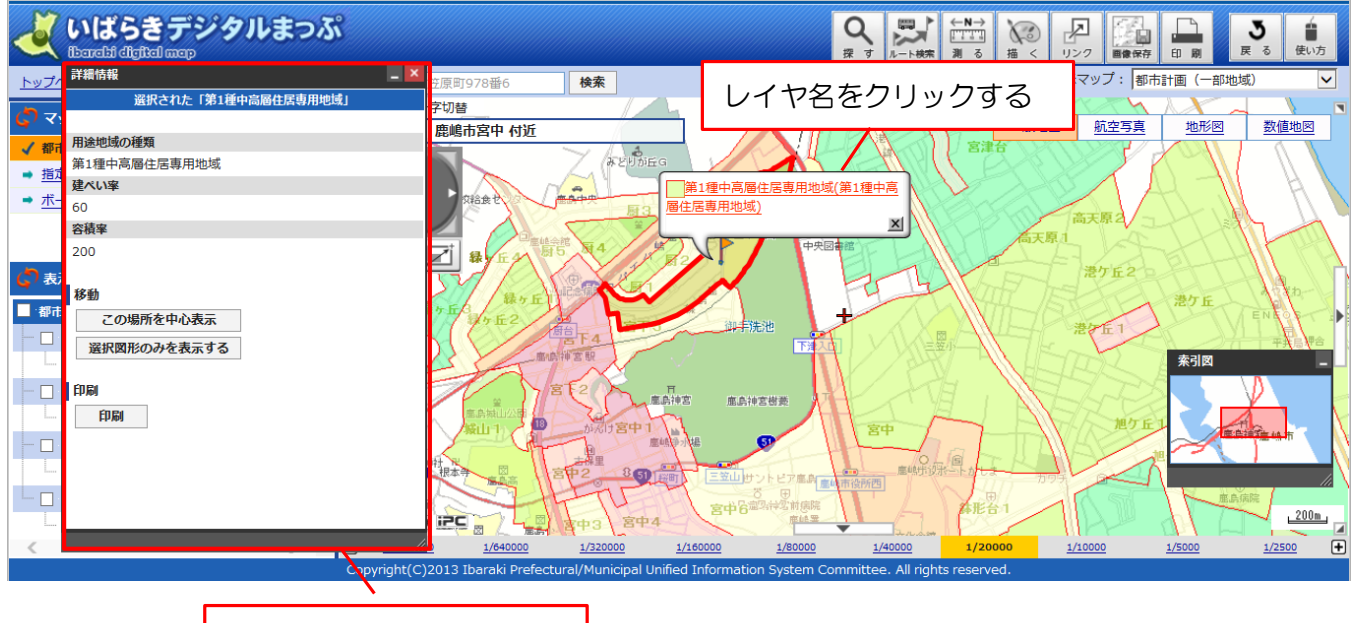

詳細情報が表示されます。